| SUNG UNIVERSITY                          | 成大醫院教學中心               |      |            |                                                    |                          |                                                      | ţ                                        | √長號:<br>◎27月: |        |
|------------------------------------------|------------------------|------|------------|----------------------------------------------------|--------------------------|------------------------------------------------------|------------------------------------------|---------------|--------|
|                                          | NCKUH Education Center |      |            |                                                    |                          |                                                      | 🕵 回首頁 <sup>忽鸣,</sup><br>👷 English Vision |               |        |
| 7011 M . 1984 . W3 14                    | 會員專區                   | 科部專區 | 線上刷卡       | 數位學習XMS系統                                          | 學籍系統                     | PGY計畫                                                | 電子護照                                     | 系統            | 教學中心信律 |
| <b>最</b> 新海負                             |                        |      | 若您的瀏覽器题    | 使用 <mark>IE9</mark> 或 <mark>IE10</mark> ,為讓您的瀏覽更加順 | <del>貢暢,請將教學中心網站做相</del> | 容性檢視勾選。 <u>瀏覽器設定</u>                                 | <u> </u>                                 |               |        |
| 周期初代//////////////////////////////////// |                        |      | IE 11相容性設於 | E請參考此 <u>說明</u> 設定。 建議:新增 *.ncku                   | u.edu.tw 至相容性檢視網站        | •                                                    |                                          |               |        |
| 「朝川にまえ」」                                 |                        |      |            | 會員登入                                               |                          |                                                      |                                          |               |        |
|                                          |                        |      |            |                                                    |                          |                                                      |                                          |               |        |
| 院外人士報名<br>                               |                        |      | 中長鋭        |                                                    |                          | 系統定期更新                                               |                                          |               |        |
| BLS & ALS專區                              |                        |      |            | *                                                  | 成大醫學中心(含)                | 成大醫院、斗六分院、醫學院                                        | E)                                       |               |        |
| 全人醫學教育電子報                                |                        |      | 211        | 5                                                  | 3                        | 以喊員上真科                                               |                                          |               |        |
| 臨床醫事人員培訓計畫                               |                        |      |            | 登入                                                 | 帳號為員工記<br>恋確報告ろ          | 着號(醫學院7碼、醫院6碼)<br>ま日6碼(白行設定者除外)                      |                                          |               |        |
| 跨領域團隊教學                                  |                        |      |            | E.A.                                               |                          |                                                      |                                          |               |        |
| 教學績優遴選                                   |                        |      |            |                                                    | 若有更換員工證劉本信請註明辦名。         | 虎,請聯絡 <sup>□3</sup> <u>教學中心</u> 變更,<br>食母證脏、單位、新葉昌二) | Ψ.                                       |               |        |
| 師資培育發展規定及執行<br>情形                        |                        |      |            |                                                    | 以利作                      | 新力通過。 単位 新台具工<br>業,無須新増會員。                           | 9 <b>6</b>                               |               |        |
| 醫教會                                      |                        |      |            | <u>申請帳號</u>                                        | 新進員二                     | 工請點選申請帳號,<br>型禩擇成大醫學中心                               |                                          |               |        |
| 教學小組                                     |                        |      | 志          | 已密碼了嗎?按此查詢                                         | R空が、1 十・邮                | ■ 1000000000000000000000000000000000000              |                                          |               |        |
| <br>代訓及實習                                |                        |      |            |                                                    | 1962年人工40                | 《36天秋王明][5]辛的[7] 八二                                  |                                          |               |        |
| 醫學教育                                     |                        |      | L          |                                                    |                          |                                                      |                                          | 1             |        |
| 教學資源                                     |                        |      |            |                                                    |                          |                                                      |                                          |               |        |
| <br>下載專區                                 |                        |      |            |                                                    |                          |                                                      |                                          |               |        |

請至附設醫院教學中心網站登入,可查詢「教師繼續教育活動積分」及「師資培育類學 分」,操作步驟如下:

- N 設 醫 院 教 學 中 心 網 頁 : 會員 專 區 → 會員 登 入 網 址 <u>http://educ.hosp.ncku.edu.tw/frame.htm</u>
- 會員登入→因與附設醫院教學中心共同使用後台系統,分為以下身分類別:
   \*基礎教師、非醫學系教師登入帳號為員工證號,密碼為出生年月日
   \*臨床教師登入帳號為醫院員工證號,密碼為出生年月日
   欲修改密碼登入後請至「修改密碼」功能修改

Mttp://educ.hosp.**ncku.edu.tw**/frame.htm

♀ ▼ O × (@ ====成大醫院教學...×

檔案(F) 編輯(E) 檢視(V) 我的最愛(A) 工具(T) 說明(H)

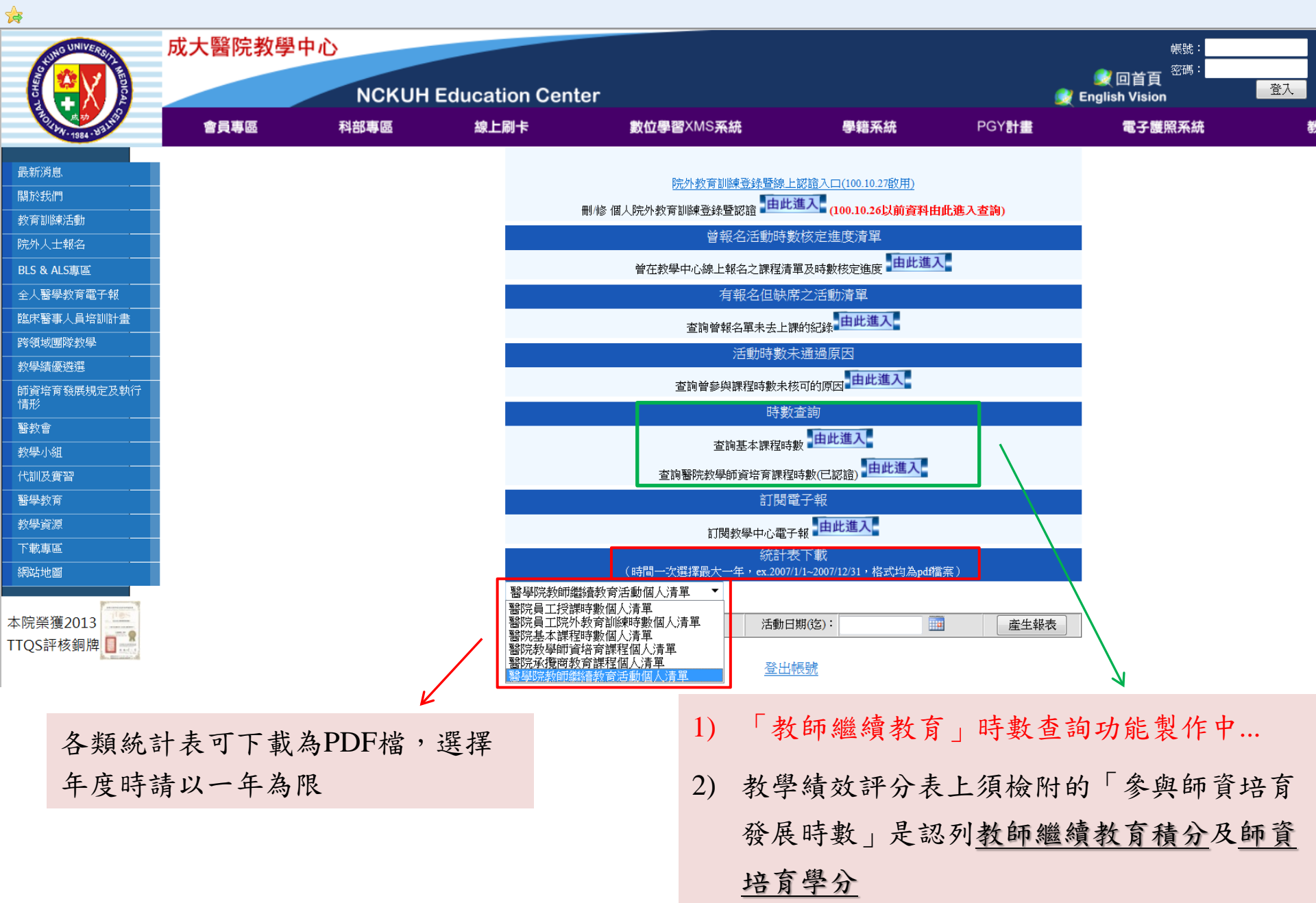